# Configuración de Catalyst 9800 WLC iPSK con ISE

# Contenido

Introducción Prerequisites Requirements Componentes Utilizados Comprender qué es iPSK y en qué situaciones encaja Configuración del WLC 9800 Configuración de ISE Troubleshoot Resolución de problemas en el 9800 WLC Troubleshooting de ISE

## Introducción

Este documento describe la configuración de una WLAN segura iPSK en un Cisco 9800 Wireless LAN Controller con Cisco ISE como servidor RADIUS.

## Prerequisites

## Requirements

Este documento asume que ya está familiarizado con la configuración básica de una WLAN en 9800 y que puede adaptar la configuración a su implementación.

### **Componentes Utilizados**

- Cisco 9800-CL WLC que ejecuta 17.6.3
- Cisco ISE 3.0

The information in this document was created from the devices in a specific lab environment. All of the devices used in this document started with a cleared (default) configuration. Si tiene una red en vivo, asegúrese de entender el posible impacto de cualquier comando.

# Comprender qué es iPSK y en qué situaciones encaja

Las redes seguras con clave precompartida (PSK) tradicionales utilizan la misma contraseña para todos los clientes conectados. Esto puede dar lugar a que la clave compartida con usuarios no autorizados provoque una brecha en la seguridad y un acceso no autorizado a la red. La mitigación más habitual de esta brecha es el cambio de la propia PSK, un cambio que afecta a todos los usuarios, ya que muchos dispositivos finales deben actualizarse con la nueva clave para poder acceder de nuevo a la red.

Con Identity PSK (iPSK), se crean claves previamente compartidas únicas para usuarios individuales o de un grupo de usuarios en el mismo SSID con la ayuda de un servidor RADIUS. Este tipo de configuración es extremadamente útil en redes donde los dispositivos de cliente final no admiten la autenticación dot1x, pero se necesita un esquema de autenticación más seguro y granular. Desde la perspectiva de un cliente, esta WLAN parece idéntica a la red PSK tradicional. En caso de que una de las PSK se vea comprometida, solo la persona o el grupo afectado necesita que se actualice su PSK. El resto de los dispositivos conectados a la WLAN no se ven afectados.

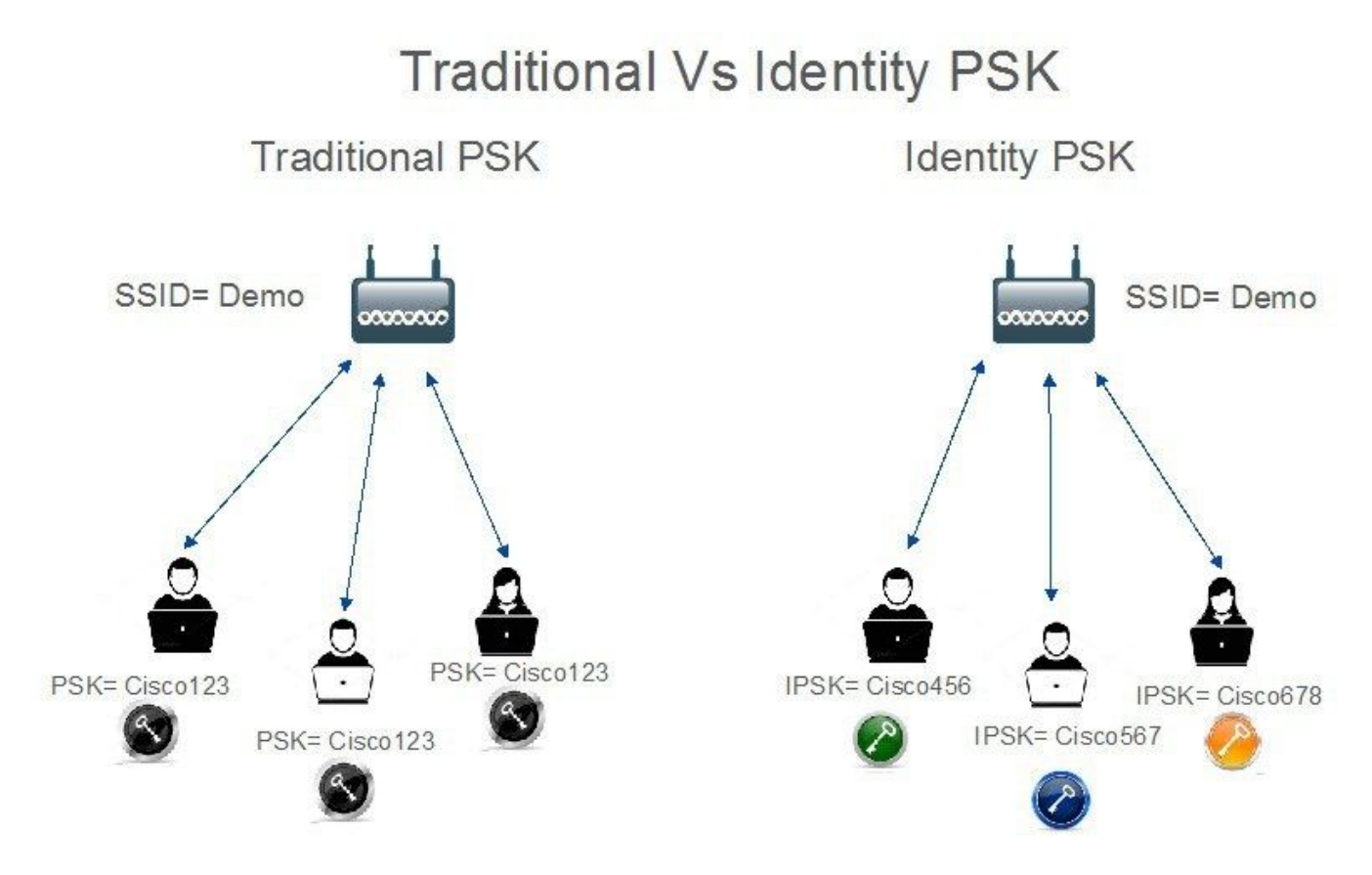

## Configuración del WLC 9800

En **Configuration > Security > AAA > Servers/Groups > Servers**, agregue ISE como servidor RADIUS:

| Configuration • > Securit | y • > AAA               |                     |           |            |                  |
|---------------------------|-------------------------|---------------------|-----------|------------|------------------|
| + AAA Wizard              |                         |                     |           |            |                  |
| Servers / Groups AAA      | Method List AAA Advance | b                   |           |            |                  |
| + Add X Delete            |                         |                     |           |            |                  |
| RADIUS                    | Servers Server Groups   |                     |           |            |                  |
| TACACS+                   | Nama                    | Address             | Auth Dect | Apart Dart | -                |
| LDAP                      |                         | 10.48.39.126        | 1812      | 1813       | 1                |
|                           | H K 1 F H               | 10 🔻 items per page |           |            | 1 - 1 of 1 items |

En **Configuration > Security > AAA > Servers/Groups > Server Groups**, cree un grupo de servidores RADIUS y agréguele el servidor ISE creado anteriormente:

| onfiguration • > Se | ecurity -> AAA              |                     |          |          |                  |
|---------------------|-----------------------------|---------------------|----------|----------|------------------|
| P AAA Wizard        |                             |                     |          |          |                  |
| vers / Groups       | AAA Method List AAA Advance | ed                  |          |          |                  |
| + Add × E           | Delete                      |                     |          |          |                  |
| RADIUS              | Servers Server Group        | s                   |          |          |                  |
| TACACS+             | Name                        | Server 1            | Server 2 | Server 3 |                  |
| LDAP                | ISE_iPSK_Group              | ISE_iPSK            | N/A      | N/A      |                  |
|                     | H H 1 F H                   | 10 🔻 items per page |          |          | 1 - 1 of 1 items |

En la pestaña **Lista de Métodos AAA** cree una lista de **Autorización** con el Tipo "**red**" y el Tipo de Grupo "**grupo**" señalando al grupo de servidores RADIUS previamente creado:

| Configuration • > | Security - > A | АА         |          |         |           |            |   |               |   |        |   |        |   |         |           |
|-------------------|----------------|------------|----------|---------|-----------|------------|---|---------------|---|--------|---|--------|---|---------|-----------|
| + AAA Wizard      |                |            |          |         |           |            |   |               |   |        |   |        |   |         |           |
| Servers / Groups  | AAA Method     | List       | AAA Adva | anced   |           |            |   |               |   |        |   |        |   |         |           |
| Authentication    |                | - Add      |          | te      |           |            |   |               |   |        |   |        |   |         |           |
| Authorization     |                | Name       | Ŧ        | Туре    | Ŧ         | Group Type | Ŧ | Group1        | Ŧ | Group2 | Ŧ | Group3 | Ŧ | Group4  | Ŧ         |
| Accounting        | 0              | Authz_List | _iPSK    | network |           | group      |   | ISE_iPSK_Grou | p | N/A    |   | N/A    |   | N/A     |           |
|                   | H.             | ⊴ 1        | E H      | 10 🔻    | items per | rpage      |   |               |   |        |   |        |   | 1 - 1 o | f 1 items |

La configuración de la Contabilización es opcional, pero se puede hacer configurando el Tipo a "identidad" y apuntándolo al mismo grupo de servidores RADIUS:

| Configuration • > | Security - > A | AA            |      |               |      |                |   |        |   |        |   |        |                  |
|-------------------|----------------|---------------|------|---------------|------|----------------|---|--------|---|--------|---|--------|------------------|
| + AAA Wizard      |                |               |      |               |      |                |   |        |   |        |   |        |                  |
| Servers / Groups  | AAA Method     | List AAA      | Adva | nced          |      |                |   |        |   |        |   |        |                  |
| Authentication    |                | Add           |      |               |      |                |   |        |   |        |   |        |                  |
| Authorization     |                | Add           |      | le J          |      |                |   |        |   |        |   |        |                  |
| Accounting        |                | Name          | T    | Туре          | T    | Group1         | T | Group2 | T | Group3 | T | Group4 | T                |
| Accounting        | 0              | Acc_List_iPSK |      | identity      |      | ISE_iPSK_Group |   | N/A    |   | N/A    |   | N/A    |                  |
|                   | н              | ⊴ 1 ⊨         | H    | 10 🔻 items pe | er p | page           |   |        |   |        |   |        | 1 - 1 of 1 items |

Esto también se puede realizar a través de la línea de comandos mediante:

#### radius server

En **Configuration > Tags & Profiles > WLANs**, cree una nueva WLAN. En Configuración de capa 2:

- Active el filtrado de MAC y establezca la lista de autorización en la creada anteriormente
- En Auth Key Mgmt, habilite PSK
- El campo de clave previamente compartida se puede rellenar con cualquier valor. Esto se hace solamente para satisfacer el requisito del diseño de la interfaz web. Ningún usuario

puede autenticarse con esta clave. En este caso, la clave previamente compartida se estableció en "12345678".

| Add WLAI   | N            |          |                          |   |                       |                  | × |
|------------|--------------|----------|--------------------------|---|-----------------------|------------------|---|
| General    | Security     | Advanced |                          |   |                       |                  |   |
| Layer2     | Layer3       | AAA      |                          |   |                       |                  |   |
| Layer 2 Se | ecurity Mode |          | WPA + WPA2 🗸             | ] | Lobby Admin Access    | 0                |   |
| MAC Filter | ring         |          |                          |   | Fast Transition       | Adaptive Enabled |   |
| Authorizat | ion List*    |          | Authz_List 🔻             | ) | Over the DS           | 0                |   |
| Protected  | d Manageme   | nt Frame |                          |   | Reassociation Timeout | 20               |   |
|            |              |          |                          |   | MPSK Configuration    |                  |   |
| PMF        |              |          | Disabled 🔻               |   | MPSK                  | 0                |   |
| WPA Para   | ameters      |          |                          |   |                       |                  |   |
| WPA Polic  | су           |          | D                        |   |                       |                  |   |
| WPA2 Pol   | licy         |          |                          |   |                       |                  |   |
| GTK Rand   | lomize       |          | 0                        |   |                       |                  |   |
| OSEN Pol   | icy          |          | 0                        |   |                       |                  |   |
| WPA2 End   | cryption     |          | AES(CCMP128)             |   |                       |                  |   |
|            |              |          | GCMP128                  |   |                       |                  |   |
| Auth Key I | Mgmt         |          | 802.1x                   |   |                       |                  |   |
|            |              |          | Easy-PSK                 |   |                       |                  |   |
|            |              |          | ССКМ                     |   |                       |                  |   |
|            |              |          | FT + 802.1x              |   |                       |                  |   |
|            |              |          | FT + PSK                 |   |                       |                  |   |
|            |              |          | 802.1x-SHA256 PSK-SHA256 |   |                       |                  |   |
| PSK Form   | at           |          | ASCII                    | ] |                       |                  |   |
| PSK Type   |              |          | Unencrypted 🗸            | ] |                       |                  |   |
| Pre-Share  | ed Key*      |          |                          | ø | ]                     |                  |   |

La separación de usuarios se puede lograr en la pestaña **Advanced**. Si se establece en Permitir grupo privado, los usuarios que utilicen la misma PSK podrán comunicarse entre sí, mientras que los usuarios que utilicen una PSK diferente se bloquearán:

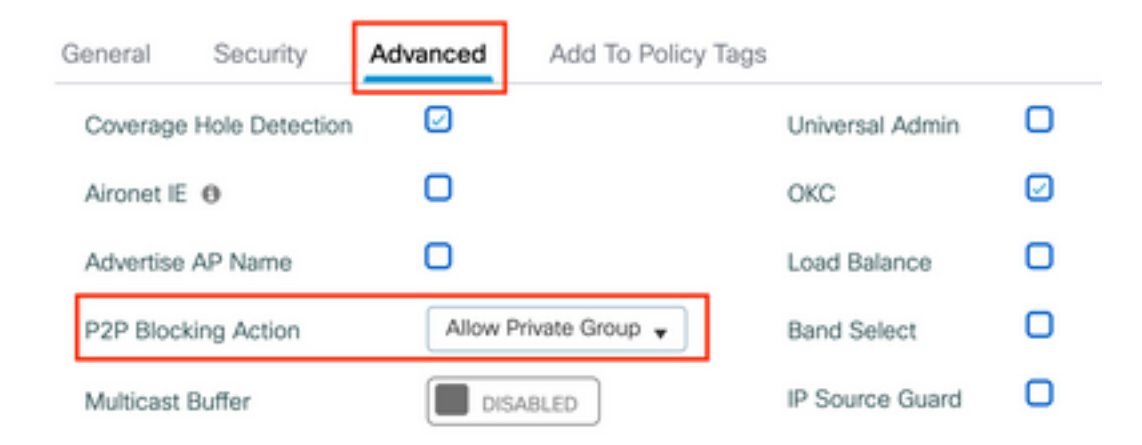

En **Configuration > Tags & Profiles > Policy**, cree un nuevo perfil de política. En la pestaña **Access Policies**, configure la VLAN o el grupo VLAN que esta WLAN está utilizando:

| Add Policy Profile                       |                                                                |                                                         | × |
|------------------------------------------|----------------------------------------------------------------|---------------------------------------------------------|---|
| Disabling a Policy or co                 | nfiguring it in 'Enabled' state, will result in loss of connec | tivity for clients associated with this Policy profile. |   |
| General Access Policies                  | QOS and AVC Mobility Advanced                                  |                                                         |   |
| RADIUS Profiling                         | O                                                              | WLAN ACL                                                |   |
| HTTP TLV Caching                         | D                                                              | IPv4 ACL Search or Select                               |   |
| DHCP TLV Caching                         | D                                                              | IPv6 ACL Search or Select                               |   |
| WLAN Local Profiling                     |                                                                | URL Filters                                             |   |
| Global State of Device<br>Classification | í                                                              | Pre Auth Search or Select                               |   |
| Local Subscriber Policy Name             | Search or Select 🗸                                             | Post Auth Search or Select 🔹                            |   |
| VLAN                                     |                                                                |                                                         |   |
| VLAN/VLAN Group                          | VLAN0039                                                       |                                                         |   |
| Multicast VLAN                           | Enter Multicast VLAN                                           |                                                         |   |

En la pestaña **Advanced**, habilite AAA Override y agregue la lista de cuentas si se creó anteriormente:

#### Add Policy Profile

Accounting List

| A Disablin        | ig a Policy or co | nfiguring it in 'Enabled' s | tate, will result in I | loss of connectivity for clie | ents associated with this Policy profile. |
|-------------------|-------------------|-----------------------------|------------------------|-------------------------------|-------------------------------------------|
| General Acce      | ess Policies      | QOS and AVC                 | Mobility               | Advanced                      |                                           |
| WLAN Timeout      |                   |                             |                        | Fabric Profile                | Search or Select                          |
| Session Timeout   | (sec)             | 1800                        |                        | Link-Local<br>Bridging        | D                                         |
| Idle Timeout (sec | :)                | 300                         |                        | mDNS Service<br>Policy        | Search or Select 🔹                        |
| Idle Threshold (b | ytes)             | 0                           |                        | Hotspot Server                | Search or Select 🚽                        |
| Client Exclusion  | Timeout (sec)     | 60                          |                        | User Defined (Priv            | vate) Network                             |
| Guest LAN Sessi   | on Timeout        | 0                           |                        | Status                        | D                                         |
| DHCP              |                   |                             |                        | Drop Unicast                  | D                                         |
| IPv4 DHCP Requ    | ired              | 0                           |                        | DNS Layer Securit             | ty                                        |
| DHCP Server IP    | Address           |                             |                        | DNS Layer<br>Security         | Not Configured                            |
| Show more >>>     |                   |                             |                        | Parameter Map                 |                                           |
| AAA Policy        |                   |                             |                        | for DNS                       | ENABLED                                   |
| Allow AAA Overr   | ide               |                             |                        | Flex DNS Traffic<br>Redirect  | IGNORE                                    |
| NAC State         |                   | 0                           |                        | WLAN Flex Policy              | ,                                         |
| Policy Name       |                   | default-aaa-policy          | K 👻                    | VLAN Central Switc            |                                           |

En **Configuration > Tags & Profiles > Tags > Policy**, asegúrese de que la WLAN esté asignada al perfil de política que creó:

Split MAC ACL

Search or Select

▼

• i ×

Acc\_List\_iPSK

| Configuration * > Tags & Profiles * > Tags | Edit Policy Tag  |                                               |                                                      | ×          |
|--------------------------------------------|------------------|-----------------------------------------------|------------------------------------------------------|------------|
| Policy Site RF AP                          | A Changes ma     | y result in loss of connectivity for some cli | ients that are associated to APs with this Policy Ta | <b>]</b> . |
| + Add V Delete                             | Name*            | default-policy-tag                            |                                                      |            |
| Policy Tag Name                            | Description      | default policy-tag                            |                                                      |            |
| default-policy-tag                         |                  |                                               |                                                      |            |
| I I I I II II II II II II II II II II I    | VULAN-POLIC      | Y Maps: 1                                     |                                                      |            |
|                                            | + Add X De       | lete                                          |                                                      |            |
|                                            | WLAN Profile     | T                                             | Policy Profile                                       | Ŧ          |
|                                            | WLAN_iPSK        |                                               | Policy_Profile_iPSK                                  |            |
|                                            | H H <b>1</b> H H | 10 🗸 items per page                           | 1 - 1 o                                              | f 1 items  |

×

Esto también se puede realizar a través de la línea de comandos mediante:

wlan

En **Configuration > Wireless > Access Points**, asegúrese de que esta etiqueta se haya aplicado en los puntos de acceso en los que se debe transmitir la WLAN:

| Edit AP |            |                   |           |              |             |                    |   |
|---------|------------|-------------------|-----------|--------------|-------------|--------------------|---|
| General | Interfaces | High Availability | Inventory | ICap         | Advanced    | Support Bundle     |   |
| Gener   | al         |                   |           | Tags         |             |                    |   |
| AP Nar  | me*        | AP70DF.2F8E.184A  |           | Policy       |             | default-policy-tag | • |
| Locatio | on*        | default location  |           | Site         |             | default-site-tag   | • |
| Base R  | adio MAC   | 500f.8004.eea0    |           | RF           |             | default-rf-tag     | • |
| Etherne | et MAC     | 70df.2f8e.184a    |           | Write Tag Co | onfig to AP | l (i)              |   |

# Configuración de ISE

Esta guía de configuración cubre un escenario en el que la PSK del dispositivo se determina en función de la dirección MAC del cliente. Bajo **Administration > Network Resources > Network Devices**, agregue un nuevo dispositivo, especifique la dirección IP, habilite la configuración de autenticación RADIUS y especifique un secreto compartido RADIUS:

| ≡ Cisco ISE                                             |                                                                                                    | Administration ·                                                                                                | Network Resources       |                         | A Evaluation Mode 89 | Days Q 🖉 🖓  | 0 ¢ |
|---------------------------------------------------------|----------------------------------------------------------------------------------------------------|----------------------------------------------------------------------------------------------------|-------------------------|-------------------------|----------------------|-------------|-----|
| Network Devices                                         | Network Device Groups Netwo                                                                                                    | ork Device Profiles                                                                                             | External RADIUS Servers | RADIUS Server Sequences | NAC Managers         | More $\sim$ |     |
| Network Devices Default Device Device Security Settings | Network Device Groups Network Network Devices List > New Network Devices List > New Network Devices List > New Network Devices List > New Network Devices List > New Network Device Profile  * Device Profile * Device Profile * Device Profile * Device Profile * Device Profile * Device Profile * Device Profile * Device Profile * Device Profile * Device Profile * Device Profile * Device Profile * Device Profile * Device Profile * Device Profile * Device Profile * Device Profile * Device Type * All Devic RADIUS UDP Setting * Device Profile * Device Type * Device Type * Device | ork Device Profiles         Network Device         00-WLC         * IP :       10.48.38.8         Disco       ♥ | External RADIUS Servers | RADIUS Server Sequences | NAC Managers         | More ~      |     |
|                                                         | Protocol RAD                                                                                                    |                                                                                                    | Show                    |                         |                      |             |     |

En **Context Visibility > Endpoints > Authentication**, agregue las direcciones MAC de todos los dispositivos (clientes) que se conectan a la red iPSK:

| E Cisco ISE                                | Context Visibility · Endpoints                                                |                                                                                                    | 🛦 Evaluation Mode 89 Days Q 🕜 🔂 🚳        |
|--------------------------------------------|-------------------------------------------------------------------------------|----------------------------------------------------------------------------------------------------|------------------------------------------|
| Authentication BYOD Compliance Co          | ompromised Endpoints Endpoint Classification                                  | Guest Vulnerable Endpoints                                                                          | Hardware                                 |
| INACTIVE ENDPOINTS O C 2                   | AUTHENTICATION STATUS O<br>No data available.                                 | C O AUTHENTICATIONS O Failure Reason identity Store identity Store identity Store identity O data a | C C NETWORK DE                           |
|                                            |                                                                               |                                                                                                    |                                          |
|                                            |                                                                               | Rows/Page 1 V                                                                                       | < 1 / 1 > >  Go 1 Total Rows             |
| 2 + 🖉 🌖 ANC 🗸 Change Authorization 🗸 Clear | Threats & Vulnerabilities Export $\checkmark$ Import $\checkmark$ MDM Actions | ✓ Release Rejected Revoke Certificate                                                               | abla Filter $ eq$                        |
| MAC Address Status IP Address              | s Username Hostname Location En                                               | dpoint Profile Authentication Failure Re                                                            | Authentication Authorization P           |
| X MAC Address Status V IP Address          | Username Hostname Location En                                                 | dpoint Profile Authentication Failure Reason                                                        | Authentication Polic Authorization Polic |
| 08:BE:AC:27:85:7E                          | 08beac278 Location Unk                                                        | nown -                                                                                              | MAB Basic_Authenticate.                  |

En Administration > Identity Management > Groups >Endpoint Identity Groups, cree uno o más grupos y asígneles usuarios. Posteriormente, cada grupo se puede configurar para utilizar una PSK diferente para conectarse a la red.

| ≡ Cisco ISE                                                                             | Administration · Identity                                                                                                    | Management                                | 🔺 Evaluation Mode 89 Days 🔍 🛞 💭      |
|-----------------------------------------------------------------------------------------|----------------------------------------------------------------------------------------------------|-------------------------------------------|--------------------------------------|
| Identities Groups External Ide                                                          | ntity Sources Identity Source Sequences                                                                                                | Settings                                  |                                      |
| Identity Groups                                                                         | Endpoint Identity Groups                                                                                                    | 5                                         | Selected 0 Total 18 🔗 🚳              |
| > 🗂 User Identity Groups                                                                | Name                                                                                                    | ∽ Description                             |                                      |
|                                                                                         | Android                                                                                                    | Identity Group for Profile: Android       |                                      |
|                                                                                         | Apple-iDevice                                                                                                    | Identity Group for Profile: Apple-iDevice |                                      |
| Cisco ISE                                                                               | Administration · Identity<br>entity Sources Identity Source Sequences                                                                  | Settings                                  | 🛕 Evaluation Mode 89 Days Q (곗) 뉴의 한 |
| Identity Groups<br>SQ<br>C TE O<br>Endpoint Identity Groups<br>> C User Identity Groups | Endpoint Identity Group List > New Endpoint Group<br>Endpoint Identity Group<br>* Name Identity_Group_iPSK<br>Description Parent Group |                                           |                                      |

Una vez creado el grupo, puede asignarles usuarios. Seleccione el grupo que ha creado y haga clic en "Editar":

| E Cisco ISE                  | Administration • Identi                   | 🔺 Evaluation Mode 89 Days Q 💮 🕫 🛱          |                                    |
|------------------------------|-------------------------------------------|--------------------------------------------|------------------------------------|
| Identities Groups External I | dentity Sources Identity Source Sequences | s Settings                                 |                                    |
| Identity Groups              | Endpoint Identity Grou                    | ps                                         | Selected 1 Total 19 🧔 🔞<br>All ~ 🏹 |
| > 🛅 User Identity Groups     | Name                                      | ∧ Description                              |                                    |
|                              | Epson-Device                              | Identity Group for Profile: Epson-Device   |                                    |
|                              | GuestEndpoints                            | Guest Endpoints Identity Group             |                                    |
|                              | Identity_Group_IPSK                       |                                            |                                    |
|                              | Luniner-Device                            | Identity Group for Profile: Juniper-Device |                                    |

En la configuración del grupo, agregue la dirección MAC de los clientes que desea asignar a este grupo haciendo clic en el botón "Agregar":

| E Cisco ISE                                                                | Administration - Identity Management                                          | 🛦 Evaluation Mode 89 Days Q 🕜 🔂 🚭 |
|----------------------------------------------------------------------------|-------------------------------------------------------------------------------|-----------------------------------|
| Identities Groups External Ide                                             | entity Sources Identity Source Sequences Settings                             |                                   |
| Identity Groups                                                            | Endpoint Identity Group List > Identity_Group_IPSK<br>Endpoint Identity Group |                                   |
| <ul> <li>Endpoint Identity Groups</li> <li>User Identity Groups</li> </ul> | Name Identity_Group_iPSK  Description Parent Group                            |                                   |
|                                                                            | Identity Group Endpoints Selected 0 Total 1 ;<br>+ Add © Remove $\lor$ All    | et<br>⊖ @<br>∽ ⊽                  |
|                                                                            | MAC Address Static Group Assignment Endpoint Profile                          |                                   |
|                                                                            |                                                                               |                                   |

En Directiva > Elementos de directiva > Resultados > Autorización > Perfiles de autorización, cree un nuevo perfil de autorización. Establezca los atributos en:

| access  | Туре   | = | AC | CESS_AC  | CEPT    |
|---------|--------|---|----|----------|---------|
| cisco-a | av-pai | r | =  | psk-mode | e=ascii |
| cisco-a | av-pai | r | =  | psk=     |         |

Para cada grupo de usuarios que debe utilizar una PSK diferente, cree un resultado adicional con un par av psk diferente. Aquí también se pueden configurar parámetros adicionales como la anulación de ACL y VLAN.

| E Cisco ISE                              | Policy · Policy Elements                                                 | ▲ Evaluation Mode 89 Days Q ⑦ 등 @ |
|------------------------------------------|--------------------------------------------------------------------------|-----------------------------------|
| Dictionaries Conditions                  | Results                                                                  |                                   |
| Authentication >                         | Authorization Profiles > New Authorization Profile Authorization Profile |                                   |
| Authorization Profiles Downloadable ACLs | * Name Authz_Profile_iPSK  Description                                   |                                   |
| Profiling >                              | * Access Type ACCESS_ACCEPT ~                                            | &                                 |
| Posture >                                | Network Device Profile 📾 Cisco 🗸 🕀                                       |                                   |
| Client Provisioning                      | Service Template                                                         |                                   |
|                                          | Track Movement                                                           |                                   |
|                                          | Agentless Posture                                                        |                                   |
|                                          | Passive Identity Tracking                                                |                                   |

| Common Tasks     DACL Name                                                                                                    | l |
|----------------------------------------------------------------------------------------------------|---|
| IPv6 DACL Name                                                                                                    |   |
| ACL (Filter-ID)                                                                                                    |   |
| ACL IPv6 (Filter-ID)                                                                                                    |   |
|                                                                                                    |   |
|                                                                                                    |   |
| Advanced Attributes Settings      Cisco:cisco-av-pair      psk-mode=ascii                                                                                                    |   |
| Advanced Attributes Settings       iii     Cisco:cisco-av-pair     iii     psk-mode=ascii     iii       iii     Cisco:cisco-av-pair     iii     psk=Cisco123     iii                                                                                                    |   |
| Advanced Attributes Settings          Image: Cisco.cisco-av-pair       Image: psk-mode=ascii       Image: psk-mode=ascii       Image: psk-mode=ascii         Image: Cisco.cisco-av-pair       Image: psk=Cisco123       Image: psk=Cisco123       Image: psk=Cisco123             |   |
| Advanced Attributes Settings          ii       Cisco:cisco-av-pair <ul> <li>psk-mode=ascii</li> <li>psk=Cisco123</li> <li>psk=Cisco123</li> </ul>                                                                                                    |   |
| Advanced Attributes Settings          If       Cisco:cisco-av-pair <ul> <li>psk-mode=ascii</li> <li>cisco:cisco-av-pair</li> <li>psk=Cisco123</li> <li>e</li> </ul> If       Cisco:cisco-av-pair <ul> <li>psk=Cisco123</li> <li>e</li> <li>facess Tree = ACCESS ACCEPT</li> </ul> |   |

En **Policy > Policy Sets**, cree uno nuevo. Para asegurarse de que el cliente coincide con el conjunto de directivas, se utiliza esta condición:

| Cisco:cisco-av-pair <b>EQUALS</b> cisco-w                                                                                       | lan-ssi | d=WLAN_iPSK // "W                        | VLAN_iPSK" is WLA | AN name   | 0 ×      |
|----------------------------------------------------------------------------------------------------|---------|------------------------------------------|-------------------|-----------|----------|
| Conditions Studio                                                                                                    |         |                                          |                   |           | <b>U</b> |
| Library                                                                                                    | Editor  |                                          |                   |           | ~        |
| Search by Name                                                                                                    | ĥ       | Cisco-cisco-av-pair<br>Equals ~ cisco-wl | an-ssid=WLAN_iPSK |           | ×        |
| Catalyst_Switch_Local_Web_Aut                                                                                                   |         | Set to 'Is not'                          |                   | Duplicate | Save     |
| $\begin{array}{c} \vdots \\ \vdots \\ n \end{array} \overset{\text{Switch\_Local\_Web\_Authenticatio}}{\square} \\ \end{array}$ |         | NE                                       | W AND OR          |           |          |

Se pueden agregar condiciones adicionales para que la coincidencia de políticas sea más segura.

| E Cisco ISE                                                     | Policy · Policy Sets                                       | A Evaluation Mode 89 Days Q 🕜 🖉 🚭                     |
|-----------------------------------------------------------------|------------------------------------------------------------|-------------------------------------------------------|
| Policy Sets                                                     |                                                            | Reset Policyset Hitcounts Save                        |
| • Status     Policy Set Name     Description       Q     Search | Conditions                                                 | Allowed Protocols / Server Sequence Hits Actions View |
| Olicy_Set_IPSK                                                  | E Cisco-cisco-av-pair EQUALS cisco-wlan-<br>ssid=WLAN_iPSK | Default Network Access 🛛 🖂 + 10                       |
| Default     Default     Default                                 |                                                            | Default Network Access 🛛 🗸 + 10 🔅 🗲                   |

Vaya a la configuración del conjunto de políticas iPSK recién creado haciendo clic en la flecha azul a la derecha de la línea del conjunto de políticas:

| Policy Sets              |             |                                                            | Reset            | Reset Policyset Hit | counts |         | Save |
|--------------------------|-------------|------------------------------------------------------------|------------------|---------------------|--------|---------|------|
| + Status Policy Set Name | Description | Conditions                                                 | Allowed Protocol | s / Server Sequence | Hits   | Actions | View |
| Q Search                 |             |                                                            |                  |                     |        |         |      |
| Policy_Set_iPSK          |             | E Cisco-cisco-av-pair EQUALS cisco-wlan-<br>ssid=WLAN_iPSK | Default Network  | Access 🙁 🖂 +        | 77     | ŝ       | >    |

Asegúrese de que Authentication Policy esté configurado en "Internal Endpoints":

| ≡      | Cisco ISE                 |             | Policy     | · Policy Sets                              |                       | A Evaluation Mode 89 Days  | Q (0)        | \$ \$     |
|--------|---------------------------|-------------|------------|--------------------------------------------|-----------------------|----------------------------|--------------|-----------|
| Pol    | icy Sets→ Policy_Set-iPSK |             |            |                                            | Reset                 | Reset Policyset Hitcounts  | )            | Save      |
|        | Status Policy Set Name    | Description | Conditions |                                            |                       | Allowed Protocols / Server | Sequence     | e Hits    |
| (      | Q Search                  |             |            |                                            |                       |                            |              |           |
|        | Policy_Set-iPSK           |             | 🖳 Rad      | dius-Called-Station-ID ENDS_WITH WLAN_IPSK |                       | Default Network Access     | <b>∞</b> ~ + | - 0       |
| $\sim$ | Authentication Policy (1) |             |            |                                            |                       |                            |              |           |
|        | (+) Status Rule Name      | Conditions  |            |                                            | Use                   |                            | Hits A       | ctions    |
|        | Q Search                  |             |            |                                            |                       |                            |              | $\supset$ |
|        |                           |             |            | +                                          |                       |                            |              |           |
|        | Default                   |             |            |                                            | Internal I<br>> Optio | Endpoints 🛛 🛛 🗸            | 0            | ¢         |

En **Directiva de autorización**, cree una nueva regla para cada uno de los grupos de usuarios. Como condición, utilice:

IdentityGroup-Name **EQUALS** Endpoint Identity Group:Identity\_Group\_iPSK // "Identity\_Group\_iPSK" is name of the created endpoint group

con el **Resultado** siendo el **Perfil de autorización** que se creó previamente. Asegúrese de que la regla **predeterminada** permanece en la parte inferior y señala a **DenyAccess**.

| 6                    | Search            |                                                                      |            |                                       |                    |      |        |
|----------------------|-------------------|----------------------------------------------------------------------|------------|---------------------------------------|--------------------|------|--------|
|                      | 0                 | Default                                                              |            |                                       | Internal Endpoints | 0    | ¢3     |
| Auth<br>Auth<br>Auth | norization        | Policy - Local Exceptions<br>Policy - Global Exception<br>Policy (1) | s          |                                       |                    |      |        |
|                      |                   |                                                                      |            |                                       |                    |      |        |
| •                    | Status            | Rule Name                                                            | Conditions | Results Profiles                      | Security Groups    | Hits | Actio  |
| •<br>(C              | Status<br>(Search | Rule Name                                                            | Conditions | Results Profiles Authz_Profile_iPSK × | Security Groups    | Hits | Action |

Si cada usuario va a tener una contraseña diferente, en lugar de crear grupos de terminales y reglas que coincidan con ese grupo de terminales, se puede crear una regla con esta condición:

Radius-Calling-Station-ID **EQUALS** <client\_mac\_addr>

**Nota:** El delimitador de dirección MAC se puede configurar en el WLC en AAA >AAA Advanced > Global Config > Advanced Settings. En este ejemplo, se utilizó el carácter "-".

| Ci                      | isco IS                                        | E                                                                                              |     | Policy · Policy Sets                                                                                                    |                                                            |                  | A Evaluati                                        | ion Mode 89 Days         | 2 0  |              |
|-------------------------|------------------------------------------------|------------------------------------------------------------------------------------------------|-----|----------------------------------------------------------------------------------------------------|------------------------------------------------------------|------------------|---------------------------------------------------|--------------------------|------|--------------|
| Q                       | λ Search                                       | i.                                                                                             |     |                                                                                                    |                                                            |                  |                                                   |                          |      |              |
|                         |                                                |                                                                                                |     |                                                                                                    |                                                            |                  | Internal Endpoints                                | $\propto$ $\sim$         |      |              |
|                         | 0                                              | Default                                                                                        |     |                                                                                                    |                                                            |                  | > Options                                         |                          | 0    | ŝ            |
| Auth                    | horization                                     | Policy - Global Exception                                                                      | ons |                                                                                                    |                                                            |                  |                                                   |                          |      |              |
| > Auth                  | horization                                     | n Policy - Global Exception<br>n Policy (1)                                                    | ons |                                                                                                    | Results                                                    |                  |                                                   |                          |      |              |
| > Auth<br>< Auth<br>(+) | horization<br>horization<br>Status             | Policy - Global Exception<br>Policy (1)<br>Rule Name                                           | Con | ditions                                                                                                    | Results<br>Profiles                                        |                  | Security Groups                                   |                          | Hits | Actions      |
| Auth                    | horization<br>horization<br>Status<br>2 Search | Policy - Global Exception<br>Policy (1)<br>Rule Name                                           | Con | ditions                                                                                                    | Results<br>Profiles                                        |                  | Security Groups                                   |                          | Hits | Actions      |
| > Auth<br>~ Auth<br>()  | horization<br>horization<br>Status<br>Q Search | Policy - Global Exception<br>Policy (1)<br>Rule Name                                           | Con | Radius-Calling-Station-ID EQUALS 08-BE-AC-27-<br>85-7E                                                                              | Results<br>Profiles<br>Authz_Profile_iPSK ×                | ~+               | Security Groups Select from list                  | <u>~</u> +               | Hits | Actions<br>© |
| > Auth                  | horization<br>horization<br>Status<br>Q Search | Policy - Global Exception<br>Policy (1)<br>Rule Name<br>Authz_Rule_Single<br>Authz_Rule_Group1 | Con | Radius-Calling-Station-ID EQUALS 08-BE-AC-27-<br>85-7E<br>IdentityGroup-Name EQUALS Endpoint Identity<br>Groups:Identity_Group_IPSK | Results Profiles Authz_Profile_iPSK × Authz_Profile_iPSK × | <u>~</u> +<br>~+ | Security Groups Select from list Select from list | <u>~</u> +<br><u>~</u> + | Hits | Actions<br>© |

Las reglas de la política de autorización permiten utilizar muchos otros parámetros para especificar la contraseña que el usuario está utilizando. Algunas de las reglas más utilizadas serían:

#### 1. Coincidencia basada en la ubicación del usuario

En este escenario, el WLC necesita enviar la información de la ubicación del AP al ISE. Esto permite a los usuarios de una ubicación utilizar una contraseña, mientras que los usuarios de otra ubicación utilizan una contraseña diferente. Esto se puede configurar en **Configuration > Security > Wireless AAA Policy**:

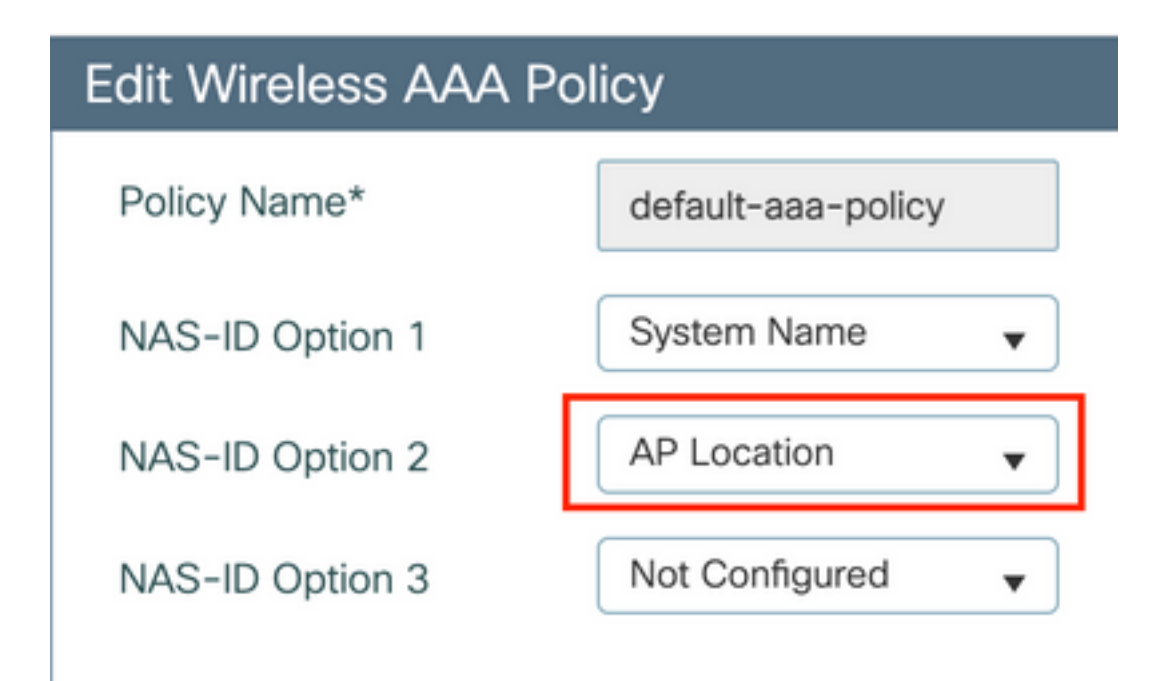

#### 2. Coincidencia basada en el perfil del dispositivo

En este escenario, el WLC necesita ser configurado para perfilar los dispositivos globalmente. Esto permite al administrador configurar una contraseña diferente para los dispositivos de teléfono y portátil. La clasificación de dispositivos globales se puede habilitar en **Configuration > Wireless > Wireless Global**. Para la configuración de perfiles de dispositivos en ISE, consulte la <u>Guía de diseño de perfiles de ISE</u>.

Además de devolver la clave de cifrado, dado que esta autorización se produce en la fase de asociación 802.11, es totalmente posible devolver otros atributos AAA desde ISE, como ACL o ID de VLAN.

## Troubleshoot

## Resolución de problemas en el 9800 WLC

En el WLC, recolectar rastros radiactivos debe ser más que suficiente para identificar la mayoría de los problemas. Esto se puede hacer en la interfaz web del WLC bajo **Troubleshooting** > **Radioactive Trace**. Agregue la dirección MAC del cliente, presione **Start** e intente reproducir el problema. Haga clic en **Generate** para crear el archivo y descargarlo:

#### Troubleshooting - > Radioactive Trace

| Conditional Debug Global State: | Stopped                         |                  |
|---------------------------------|---------------------------------|------------------|
| + Add × Delete                  | Start Stop                      |                  |
| MAC/IP Address                  | Trace file                      |                  |
| 74da.38f6.76f0                  | debugTrace_74da.38f6.76f0.txt 📥 | ► Generate       |
| ⊲ ⊲ 1 ⊳ ⊳  20 ▼                 | items per page                  | 1 - 1 of 1 items |

**Importante**: Los iPhones de los smartphones IOS 14 y Android 10 utilizan direcciones MAC aleatorias al asociarse a la red. Esta funcionalidad puede interrumpir completamente la configuración de iPSK. Asegúrese de que esta función está desactivada.

Si los rastros radiactivos no son suficientes para identificar el problema, las capturas del paquete se pueden recolectar directamente en el WLC. En **Troubleshooting > Captura de paquetes**, agregue un punto de captura. De forma predeterminada, el WLC utiliza la interfaz de administración inalámbrica para todas las comunicaciones RADIUS AAA. Aumente el tamaño del buffer a 100 MB si el WLC tiene un número alto de clientes:

| Edit Packet Capture  |      |                                   | × |
|----------------------|------|-----------------------------------|---|
| Capture Name         | •*   | iPSK                              |   |
| Filter               | r* [ | any v                             |   |
| Monitor Control Plan | e 🕻  |                                   |   |
| Buffer Size (MB)     | )*   | 100                               |   |
| Limit by             | /* [ | Duration v 3600 secs ~= 1.00 hour |   |
| Available (4) Search | Q    | Selected (1)                      |   |
| CigabitEthernet1     | ⇒    | Vlan39                            | ÷ |
| I GigabitEthernet2   | ⇒    | ,                                 |   |
| GigabitEthernet3     | >    | ,                                 |   |
| 😇 Vlan1              | ⇒    | •                                 |   |
|                      |      |                                   |   |

En la imagen siguiente se muestra una captura de paquetes de un intento de autenticación y contabilización exitoso. Utilice este filtro de Wireshark para filtrar todos los paquetes relevantes para este cliente:

| ip.ad<br>wicpca<br>File Edit           | dr==<br>p.pcap<br>View Go Capture | Analyze Statistics Telephony | Wireless Tools Help<br>• 역 역 패 |          |                    |                  |                                                |  |  |  |
|----------------------------------------|-----------------------------------|------------------------------|--------------------------------|----------|--------------------|------------------|------------------------------------------------|--|--|--|
| p.addr==10.48.39.134    eapol    bootp |                                   |                              |                                |          |                    |                  |                                                |  |  |  |
| No.                                    | Time                              | Source                       | Destination                    | Protocol | Length Source Port | Destination Port | Info                                           |  |  |  |
|                                        | 1 0.000000                        | 10.48.39.212                 | 10.48.39.134                   | RADIUS   | 430 56240          | 1812             | Access-Request id=123                          |  |  |  |
|                                        | 2 0.014007                        | 10.48.39.134                 | 10.48.39.212                   | RADIUS   | 224 1812           | 56240            | Access-Accept id=123                           |  |  |  |
|                                        | 3 0.000000                        | 10.48.39.134                 | 10.48.39.212                   | RADIUS   | 224 1812           | 56240            | Access-Accept id=123, Duplicate Response       |  |  |  |
|                                        | 4 5.944995                        | Cisco_24:95:8a               | EdimaxTe_f6:76:f0              | EAPOL    | 203 5247           | 5253             | Key (Message 1 of 4)                           |  |  |  |
|                                        | 5 0.005004                        | EdimaxTe_f6:76:f0            | Cisco_24:95:8a                 | EAPOL    | 213 5253           | 5247             | Key (Message 2 of 4)                           |  |  |  |
|                                        | 6 0.001007                        | Cisco_24:95:8a               | EdimaxTe_f6:76:f0              | EAPOL    | 237 5247           | 5253             | Key (Message 3 of 4)                           |  |  |  |
|                                        | 7 0.004990                        | EdimaxTe_f6:76:f0            | Cisco_24:95:8a                 | EAPOL    | 191 5253           | 5247             | Key (Message 4 of 4)                           |  |  |  |
|                                        | 8 4.318043                        | 10.48.39.212                 | 10.48.39.134                   | RADIUS   | 569 56240          | 1813             | Accounting-Request id=124                      |  |  |  |
|                                        | 9 0.013992                        | 10.48.39.134                 | 10.48.39.212                   | RADIUS   | 62 1813            | 56240            | Accounting-Response id=124                     |  |  |  |
|                                        | 10 0.000000                       | 10.48.39.134                 | 10.48.39.212                   | RADIUS   | 62 1813            | 56240            | Accounting-Response id=124, Duplicate Response |  |  |  |

## Troubleshooting de ISE

La principal técnica de solución de problemas de Cisco ISE es la página **Live Logs**, que se encuentra en **Operations > RADIUS > Live Logs**. Se pueden filtrar colocando la dirección MAC del cliente en el campo Endpoint ID. La apertura de un informe completo de ISE proporciona más detalles sobre el motivo del fallo. Asegúrese de que el cliente está aplicando la política de ISE correcta:

| E Cisco ISE                          | DISE Operations · RADIUS |                                 |                   |             |                             | A Evaluation Mode 89 Days    | Q (              | \$ <b>5</b> \$   |  |
|--------------------------------------|--------------------------|---------------------------------|-------------------|-------------|-----------------------------|------------------------------|------------------|------------------|--|
| Live Logs Live Sessions              |                          |                                 |                   |             |                             |                              |                  |                  |  |
| Misconfigured Supplicants 🕕          | Misconfigured Network    | Misconfigured Network Devices 🕕 |                   | ,           | Client Stopped Responding 🕕 |                              |                  | Repeat Counter 🕕 |  |
| 0                                    | 0                        |                                 | 0                 |             | 0                           |                              |                  | 1                |  |
| 🖉 Refresh 🕁 Reset Repeat Counts 🕕 Ex | port To 🗸                |                                 |                   |             | Refresh<br>Never            | Show Latest 20 records V     | Within<br>Last 3 | i hours 🗸        |  |
| Time Status                          | Details Repea            | Identity                        | Endpoint ID       | Endpoint    | Authentic A                 | uthoriz Authorization        | n Pro            | IP Address       |  |
| ×                                    | ~                        | Identity                        | Endpoint ID       | Endpoint Pr | Authenticati                | Authorizatic Authorization F | Profiles         | IP Address       |  |
| Aug 19, 2022 08:04:20.5              | <u>0</u> 1               | 08:BE:AC:27:8                   | 08:BE:AC:27:85:7E | Unknown     | Policy_Set P                | olicy_Set Authz_Profile_il   | PSK              | fe80::e864:b6    |  |
| Aug 19, 2022 08:04:13.3              | ò                        | 08:BE:AC:27:8                   | 08:BE:AC:27:85:7E | Unknown     | Policy_Set P                | olicy_Set Authz_Profile_il   | PSK              |                  |  |

#### Acerca de esta traducción

Cisco ha traducido este documento combinando la traducción automática y los recursos humanos a fin de ofrecer a nuestros usuarios en todo el mundo contenido en su propio idioma.

Tenga en cuenta que incluso la mejor traducción automática podría no ser tan precisa como la proporcionada por un traductor profesional.

Cisco Systems, Inc. no asume ninguna responsabilidad por la precisión de estas traducciones y recomienda remitirse siempre al documento original escrito en inglés (insertar vínculo URL).